Mot de passe perdu ? Remplissez le formulaire sur le site de l'école, rubrique « plateforme et réseau » ou scannez le QR-Code à la fin de ce document

PRENDRE RENDEZ-VOUS A LA REUNION DES PARENTS

## VIA LE SITE INTERNET

- 1. Connectez-vous à votre compte PARENT sur ItsLearning (pas de connexion depuis un compte « élève »)
- 2. Cliquez sur l'onglet « Espace de travail » en haut de votre écran:

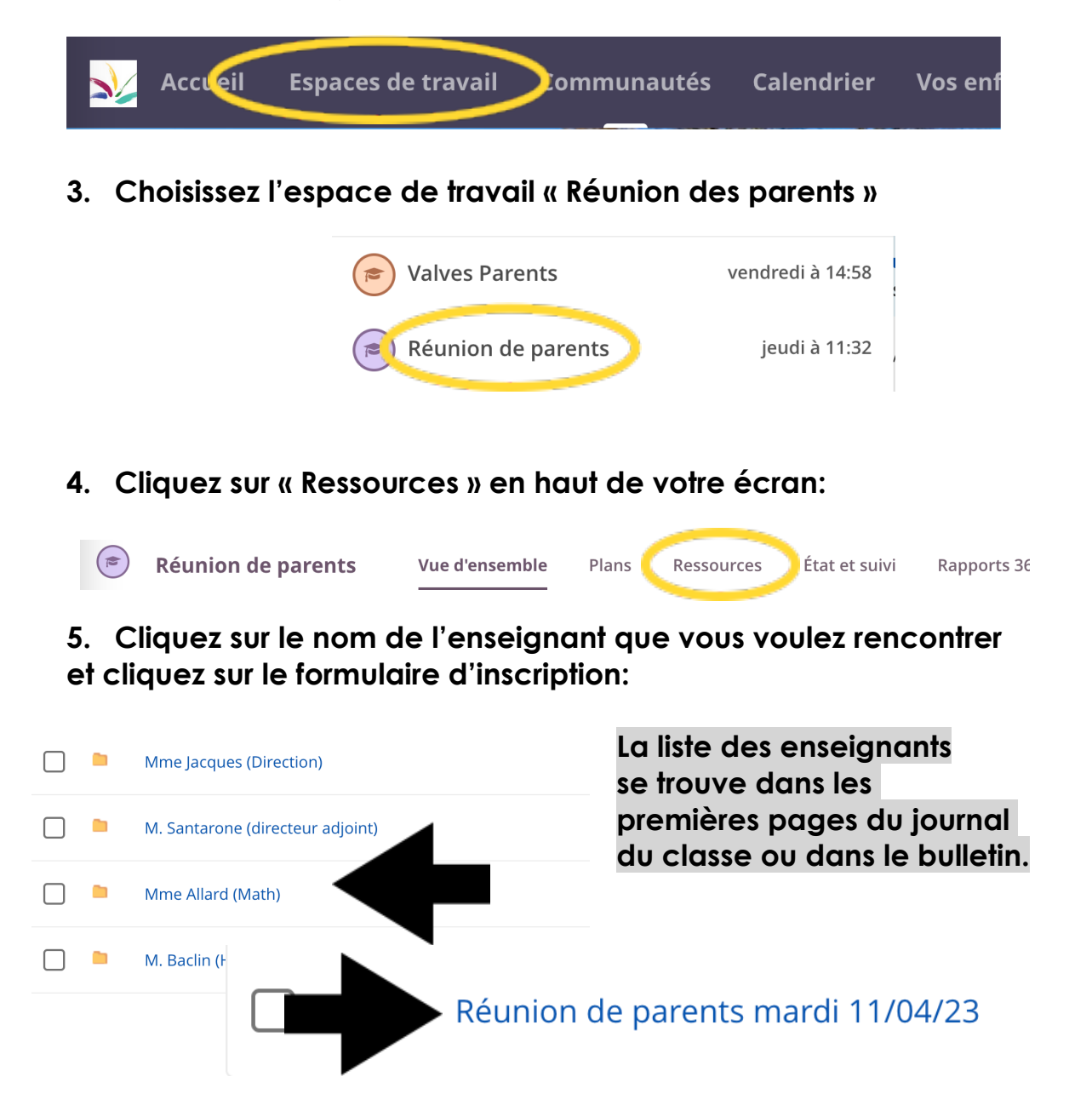

## 6. Cliquez sur « S'inscrire », choisissez un créneau horaire et indiquez le nom de <u>votre enfant</u> à côté de la mention « parce que »:

|                                                                                                    | S'inscrire                                                                              |
|----------------------------------------------------------------------------------------------------|-----------------------------------------------------------------------------------------|
| Réunion de parents mardi 11/04/23                                                                                                   | Vous devez sélectionner 1 option(s) et justifier vos choix                              |
| Informations                                                                                                    | O 16h00 (1 places disponibles)                                                          |
| Description                                                                                                    | C ron10 (1 places disponibles)<br>parce que <b>NOM DE L'ELEVE</b>                       |
| Choisissez le moment qui vous convient.                                                                                             | O 101.20 (1 places disponibles)                                                         |
| Dans la case qui apparaît, notez le NOM de votre enfant (après la mention "parce que")                                              | <ul><li>O 16h30 (1 places disponibles)</li><li>O 16h40 (1 places disponibles)</li></ul> |
| Pour prendre rendez-vous chez un/e autre enseignant/e, sélectionnez le dossier de cet<br>enseignant/e et réalisez un nouveau choix. | <ul><li>16h50 (1 places disponibles)</li><li>17h00 (1 places disponibles)</li></ul>     |
|                                                                                                    | <ul><li>17h10 (1 places disponibles)</li><li>17h20 (1 places disponibles)</li></ul>     |
| Vos choix                                                                                                    | <ul><li>17h30 (1 places disponibles)</li><li>17h40 (1 places disponibles)</li></ul>     |
| Vous ne vous êtes pas inscrit.                                                                                                    | O 17h50 (1 places disponibles)                                                          |
| S'inscrire                                                                                                    | <ul><li>O 18h00 (1 places disponibles)</li><li>O 18h10 (1 places disponibles)</li></ul> |
|                                                                                                    | O 18h20 (1 places disponibles)                                                          |
|                                                                                                    | O 18h30 (1 places disponibles)                                                          |
| N'OUBLIEZ PAS DE CONFIRMER<br>L'INSCRIPTION                                                                                         | Confirmer l'inscription                                                                 |
|                                                                                                    |                                                                                         |

## **VIA I'APPLICATION**

1. Connectez-vous à votre compte PARENT sur ItsLearning. Choisissez « ItsLearning Login »

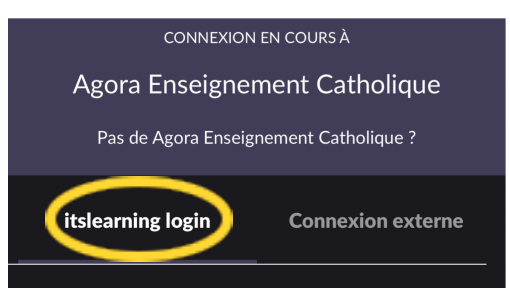

2. Cliquez sur l'onglet « Espace de travail » en haut de votre écran:

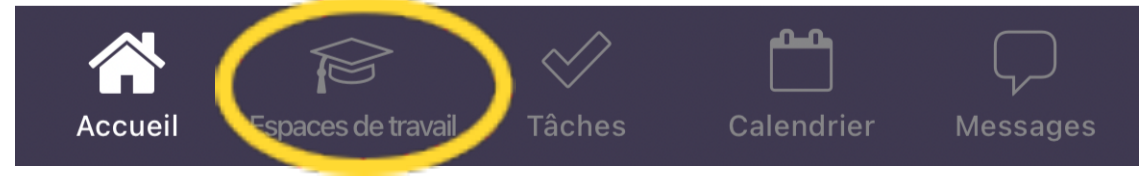

3. Accédez à l'espace de travail "Réunion des parents »

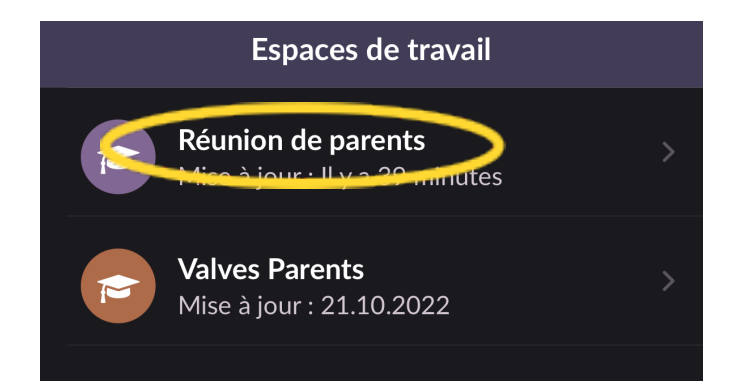

4. Cliquez sur « Ressources »

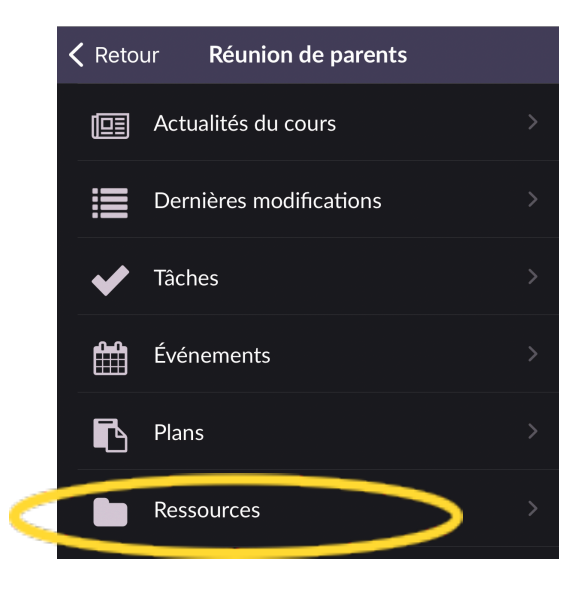

5. Sélectionnez le nom de l'enseignant que vous désirez rencontrer. Déroulez le menu « informations » et cliquez sur « Inscriptions ».

Choisissez un créneau horaire et indiquez le nom de votre enfant à côté de la mention « parce que »

(voir les étapes 5 et 6 de l'inscription sur le site).

## **PROCEDURES EN VIDEO:**

INSCRIPTION VIA un ordinateur

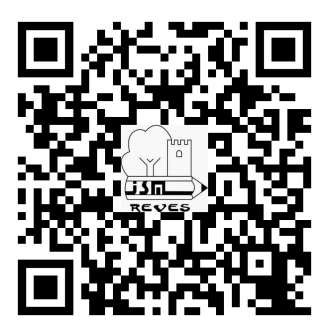

VIA L'APP:

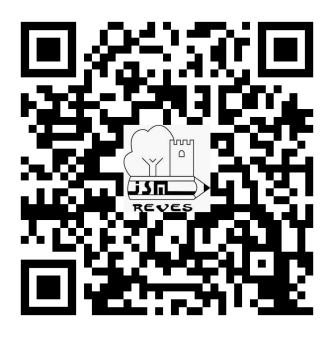

MOT DE PASSE PERDU

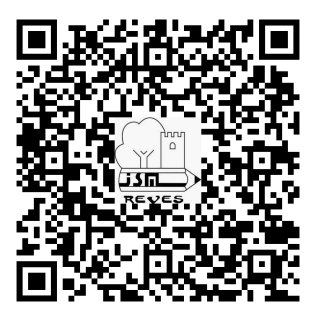